حوزه فنأورى اطلاعات دانشگاه رازى

## را هنمای استفاده از نرم افزار Outlook Express جهت ایمیل دانشگاه رازی

- ۱- از مسیر زیر نرم افزار Outlook Express را اجرا فرمایید
- Start →all programs→Outlook Express
- ۲- حال باید Accountجدید را از طریق مسیر زیر ایجاد نمایید:

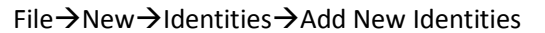

| ile Edit View Tools Messag                                                | e Help                                  |
|---------------------------------------------------------------------------|-----------------------------------------|
| Open Ctrl+O<br>Save As 2<br>Save Attachments                              | ises Find                               |
| Folder                                                                    | utlook                                  |
| Import<br>Export                                                          | Express                                 |
| Print Ctrl+P                                                              | nail 774                                |
| Switch Identity                                                           |                                         |
| Work Offline Exit, and Log Off Identity                                   | vsgroups<br>Set up a Newsgroups account |
| Exit<br>tacts 🔻 🗙                                                         | Contacts                                |
| re are no contacts to display. Click<br>Contacts to create a new contact. | Den the Address Book                    |

 ۲- در صفحه باز شده کلید New را انتخاب نمایید و سپس در قسمت Type your name نامی رابرای سرور خود وارد نمایید و کلید OK را انتخاب فرمایید

| e 2 se   | lect it, and then click Properties. To a<br>lect it, and then click Remove 5                                     | lelete an identity,                                                                  |           |
|----------|----------------------------------------------------------------------------------------------------|--------------------------------------------------------------------------------------|-----------|
| e        |                                                                                                    | New T                                                                                | ip of the |
| New Ide  | ntity                                                                                                    |                                                                                      | ? 🔀       |
| Identity | Type your name: test name                                                                                        | <b>~~</b> 6                                                                          |           |
| Password | You can require a password for this<br>moderate level of security. Howeve<br>see your data. For information abou | identity. This provides a<br>r, other users may still be<br>ut security, click Help. | able to   |
|          | Require a password                                                                                               | Change Pa                                                                            | ssword    |
|          | 7                                                                                                    | Help                                                                                 |           |

۴- در مرحله بعد گزینه Create a new Internet mail account را فعال نموده و سپس کلید Next فعال نمایید

| le 19 o                                                                                                    | /izard                                                                                                    | 1           |
|----------------------------------------------------------------------------------------------------|----------------------------------------------------------------------------------------------------|-------------|
| Setting up Internet N                                                                                        | tail *                                                                                                    |             |
| The Internet Connec<br>can have your Interr<br>with your new mail p<br>Create a new Int<br>Use an existing I | ction Wizard has detected previously installed e-mail software. You<br>net mail account settings imported, so you can continue to use them<br>rogram.<br>ernet mail account<br>nternet mail account |             |
| -                                                                                                    | ows Messaging or Exchange or Outlook                                                                                                    | your        |
| C<br>T<br>c                                                                                                  | < Back Next > Cancel                                                                                                    |             |
|                                                                                                    | ود را تايپ نماييد                                                                                                    | - حال نام خ |
| Internet Connection Wiz<br>Your Name                                                                         | ard                                                                                                    |             |
| When you send e-mai,<br>Type your name as you<br>Display name:                                               | For example: John Smith                                                                                                    | c           |
|                                                                                                    |                                                                                                    |             |
|                                                                                                    |                                                                                                    | 31          |
| Internet Connection Wiza                                                                                     | بعد ادرس ایمیں خود را وارد نمایید<br>ard                                                                                                    | - در صفحه   |
| Internet E-mail Address                                                                                      | 浅                                                                                                    | 2           |
| Your e-mail address is th                                                                                    | e address other people use to send e-mail messages to you.                                                                                                    |             |
| E-mail address:                                                                                              | gholamireza@razi.ac.ir<br>For example: someone@microsoft.com                                                                                                    | o×          |
|                                                                                                    | 13                                                                                                    |             |
|                                                                                                    | < Back Next > Cancel                                                                                                    |             |

## حوزه فنأورى اطلاعات دانشگاه رازى

۷- در این مرحله در قسمت My incoming mail server is a گزینه POP3 را انتخاب کنید و در قسمت Incoming آدرس میل سرور دانشگاه یعنی mail.razi.ac.ir را تایپ نمایید و در قسمت Outgoing mail server باز هم آدرس mail.razi.ac.ir را وارد نمایید

| My incoming mail server is a PDP3                                                     | 米                                                                                                    |
|---------------------------------------------------------------------------------------|----------------------------------------------------------------------------------------------------|
| My incoming mail server is a POP3                                                     | _ 14                                                                                                    |
| My incoming mail server is a POP3                                                     | 7.                                                                                                    |
|                                                                                       | server.                                                                                                    |
| Incoming mail (POP3, IMAP or HTTP) se                                                 | erver:                                                                                                    |
| mail.razi.ac.ir                                                                       | 15                                                                                                    |
|                                                                                       |                                                                                                    |
| An SMTP server is the server that is use                                              | d for your outgoing e-mail.                                                                                     |
| Outgoing mail (SMTP) server:                                                          |                                                                                                    |
| (mail.razi.ac.ir                                                                      |                                                                                                    |
| > 16                                                                                  |                                                                                                    |
|                                                                                       | -17                                                                                                    |
|                                                                                       | 1                                                                                                    |
|                                                                                       | < Back Next > Cancel                                                                                            |
| در کادر Password یسور د ایمبل خو د را و ار د                                          | مفجه بعد در قسمت Account _ nameآی دی ایمیل خو د را و                                                            |
| aternat Connection Wizard                                                             |                                                                                                    |
| internet connection wizard                                                            |                                                                                                    |
| Internet Mail Logon                                                                   | The second second second second second second second second second second second second second second second se |
| Type the account name and passwor                                                     | d your Internet service provider has given you.                                                                 |
|                                                                                       |                                                                                                    |
| Account name:                                                                         |                                                                                                    |
|                                                                                       | (C                                                                                                    |
| Password:                                                                             | •••                                                                                                    |
| Reme                                                                                  | ember password                                                                                                  |
| If your Internet service provider requires<br>(SPA) to access your mail account, sele | you to use Secure Password Authentication                                                                       |
| Authentication (SPA)' check box.                                                      |                                                                                                    |
| Log on using Secure Password Auth                                                     | ientication (SPA)                                                                                               |
|                                                                                       | 72 16                                                                                                    |
|                                                                                       |                                                                                                    |
|                                                                                       | < Back Next > Cancel                                                                                            |
|                                                                                       | بوزير شول ارجاد شره بابر كابر Einich با انتخاب نوابر                                                            |
| Internet Connection Wizard                                                            | يررز من بيب من بي مي من بي من المالي                                                                            |
| Congratulations                                                                       | 米                                                                                                    |
| You have successfully entered all r                                                   | of the information required to set up your account                                                              |
| To save these settings, click Finish                                                  |                                                                                                    |
|                                                                                       |                                                                                                    |
|                                                                                       |                                                                                                    |
|                                                                                       |                                                                                                    |
|                                                                                       |                                                                                                    |
|                                                                                       | 17                                                                                                    |

## حوزه فنأورى اطلاعات دانشگاه رازى

 ۱۰ حال باید اتولوک خود را تنظیم نمایید تا بتوانید به سایر سرور ها نیز ایمیل ارسال فرمایید برای این امرباید در قسمت مرایید Accounts را انتخاب فرمایید

| File Edit View                                                                                                    | Tools 2 Messa                                                                 | ge Help                           |                                                    |                                                                                                    |                 |          |
|----------------------------------------------------------------------------------------------------|-------------------------------------------------------------------------------|-----------------------------------|----------------------------------------------------|----------------------------------------------------------------------------------------------------|-----------------|----------|
|                                                                                                    | Send and Re                                                                   | ceive 18                          | <u>*</u>   ~                                       | Send/Recv                                                                                                    | Addresses Fin   | P.       |
| Create Mail F                                                                                                    | Synchronize                                                                   | All                               | Delete                                             |                                                                                                    |                 | Find     |
| 🛱 Inbox                                                                                                    | Address Boo<br>Add Sender                                                     | k Ctrl+Shift+B<br>to Address Book |                                                    |                                                                                                    | /               |          |
| Folders                                                                                                    | Message Rules<br>Windows Messenger<br>My Online Status<br>Accounts<br>Options |                                   | •                                                  | Subject<br>test5<br>• اعلام آدرس ایمیل<br>• test forward<br>• test2 -forward<br>Welcome to Outlook Express 6 |                 |          |
| <ul> <li>Cuttook Express</li> <li>Coal Folders</li> <li>Inbox (4)</li> <li>Outbox</li> <li>Outbox</li> <li>Sent Items</li> <li>Deleted Item</li> <li>Drafts</li> </ul> |                                                                               |                                   | Prmaniza<br>Prazi.ac.ir<br>Prazi.ac.ir<br>ok Expre |                                                                                                    |                 |          |
| <u>⊂</u> ontacts ▼                                                                                                    | ×                                                                             | From: To:<br>Subject:             |                                                    | There                                                                                                    | is no message s | elected. |

را انتخاب نموده و کلید Mail شوید و سرور mail.razi.ac.ir را انتخاب نموده و کلید Properties را انتخاب نمایید تا صفحه جدیدی باز شود در صفحه جدید تب servers را انتخاب فرمایید در این صفحه در قسمت Outgoing

| M ر ا فعال کنید | v server requires authentic | Mail server حک پاکس ation |
|-----------------|-----------------------------|---------------------------|
|                 | y server requires authentic |                           |

| age Help |                                                                     |                                                             |               |                                                                                                    | 😤 mail.razi.ac.ir Prope                                                                                                    | rties                                                                                                    | ? 🔀 |
|----------|---------------------------------------------------------------------|-------------------------------------------------------------|---------------|----------------------------------------------------------------------------------------------------|----------------------------------------------------------------------------------------------------|----------------------------------------------------------------------------------------------------|-----|
| age Help | Print Delete<br>20<br>ews Directory Service<br>mail (default)<br>21 | Send/Recv<br>Send/Recv<br>Connection<br>Any Available<br>22 | Addresses Fir | interior interior interio interior interior interior interior interior interior inte | mail.razi.ac.ir Prope      General Servers Connect      Server Information      My incoming mail server i      Incoming mail (POP3):      Outgoing mail (SMTP):      Incoming Mail Server      Account name:      Password:      Log on using Secure      Outgoing Mail Server | rtties<br>ion Security Advanced<br>23<br>is a POP3 server.<br>mail.razi.ac.ir<br>gholamireza<br>Possword Authentication |     |
|          |                                                                     |                                                             | Set Or        | rder)<br>ise                                                                                                    | Outgoing Mail Server                                                                                                    | thentication Settin<br>24<br>DK Cancel                                                                                  | igs |

## حوزه فنآورى اطلاعات دانشگاه رازى

۱۲- حال وارد تب advanced شوید و در قسمت Delivery چک باکس Leave a copy of messages on server را فعال نمایید با این کار یک کپی از نامه های شما علاوه بر نرم افزار Outlook در ایمیل تحت وب نیز قرار دارد حال کلید Ok را انتخاب فرمایید

| sage Help                                                                                                    | 🖀 mail.razi.ac.ir Properties 🛛 🕐 🔯                                                                                                    |
|----------------------------------------------------------------------------------------------------|----------------------------------------------------------------------------------------------------|
| Print   Print Delete Internet Accounts   All     All     Mail     News   Directory Service   Account     Type     mail.razi.ac.ir     mail.razi.ac.ir     mail.razi.ac.ir | General Servers Connection Security Advanced         Server Port Numbers         Outgoing mail (SMTP):         This server requires a secure connection (SSL)         Incoming mail (POP3):         This server requires a secure connection (SSL)         Server Timeouts         Short         Long         Break apart messages larger than         Break apart messages on server         Remove from server after         Sending         Remove from server after         Approximation of the server when deleted from 'Deleted Items'         28 |
|                                                                                                    |                                                                                                    |